# 实验八:DNS 协议分析

## 一、实验目的

- 1、理解 DNS 的基本原理;
- 2、理解 DNS 报文格式和各字段含义;
- 3、理解 DNS 解析的通信过程。

#### 二、实验学时

2 学时

### 三、实验类型

验证性

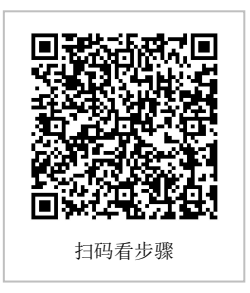

## 四、实验需求

## 1、硬件

每人配备计算机1台,不低于双核 CPU、8G 内存、500GB 硬盘。

## 2、软件

支持 Windows 操作系统,安装 eNSP 仿真软件,安装 Wireshark 网络嗅探软件。

#### 3、网络

计算机使用固定 IP 地址接入局域网,并支持对互联网的访问。

## 4、工具

无。

# 五、实验任务

- 1、完成 DNS 报文的采集;
- 2、完成 DNS 报文结构的分析;
- 3、完成 DNS 通信过程分析。

## 六、实验内容及步骤

## 1、DNS 数据报文分析

(1) 获取数据报文

①打开 Wireshark, 在【Filter】选项中输入报文过滤条件 "dns and ip.addr==8.8.8.8", 选择【Start】, 开始进行报文采集, 如图 8-1 所示。

②打开 Windows 的命令窗体,输入"<u>nslookup -qt=A internet.hactcm.edu.cn 8.8.8.8</u>", 使用服务器 "8.8.8.8" 对域名记录 "internet.hactcm.edu.cn" 解析,如图 8-2 所示。

|                                                                                                    |                                                                                                    | 1 🕂 📜 🖬 Q Q Q 🗹                                                                                                    |                                                                               | (1)          |
|----------------------------------------------------------------------------------------------------|----------------------------------------------------------------------------------------------------|----------------------------------------------------------------------------------------------------|-------------------------------------------------------------------------------|--------------|
| No. Time                                                                                                    | Source                                                                                                    | Destination Protocol                                                                                                | Length Info                                                                   | *            |
|                                                                                                    |                                                                                                    |                                                                                                    |                                                                               |              |
|                                                                                                    |                                                                                                    |                                                                                                    |                                                                               |              |
|                                                                                                    |                                                                                                    |                                                                                                    |                                                                               |              |
|                                                                                                    |                                                                                                    |                                                                                                    |                                                                               |              |
|                                                                                                    |                                                                                                    |                                                                                                    |                                                                               |              |
|                                                                                                    |                                                                                                    |                                                                                                    |                                                                               |              |
|                                                                                                    |                                                                                                    |                                                                                                    |                                                                               |              |
|                                                                                                    |                                                                                                    |                                                                                                    |                                                                               |              |
|                                                                                                    |                                                                                                    |                                                                                                    |                                                                               |              |
|                                                                                                    |                                                                                                    |                                                                                                    |                                                                               |              |
|                                                                                                    |                                                                                                    |                                                                                                    |                                                                               |              |
|                                                                                                    |                                                                                                    |                                                                                                    |                                                                               |              |
|                                                                                                    |                                                                                                    |                                                                                                    |                                                                               |              |
|                                                                                                    |                                                                                                    |                                                                                                    |                                                                               |              |
|                                                                                                    |                                                                                                    |                                                                                                    |                                                                               |              |
|                                                                                                    |                                                                                                    |                                                                                                    |                                                                               |              |
|                                                                                                    |                                                                                                    |                                                                                                    |                                                                               |              |
|                                                                                                    |                                                                                                    |                                                                                                    |                                                                               |              |
|                                                                                                    |                                                                                                    |                                                                                                    |                                                                               |              |
|                                                                                                    |                                                                                                    |                                                                                                    |                                                                               |              |
|                                                                                                    |                                                                                                    |                                                                                                    |                                                                               |              |
|                                                                                                    |                                                                                                    |                                                                                                    |                                                                               |              |
| ¢                                                                                                    | _                                                                                                    | ,                                                                                                    |                                                                               |              |
| < 🔴 🍸 wireshark_WL/                                                                                                    | ANLBX4V1. pcapng                                                                                                    | >                                                                                                    | 分組: 7050 · 己基汞: 0 (0.0%)                                                      | 配置: Default  |
| < 🔴 🍸 wireshark_WLi                                                                                                    | ANLBX4V1. pcapng                                                                                                    | 3                                                                                                    | 分组: 7050 • 已显示: 0 (0.0%)                                                      | 配置: Default  |
| < 🖉 vireshark_WJ                                                                                                    | NNLBX4V1. pcapng                                                                                                    | ,<br>图 8-1 使用 Wireshark                                                                                             | <sup>∥ 分攤: 7090 · ⋶星茶: 0 (0,00)</sup><br>★ 工具进行 DNS 报文采集                      | 配置: Default  |
| < 🔮 🍸 wireshark_WL                                                                                                    | NNLBX4V1. pcapng                                                                                                    | 图 8-1 使用 Wireshark                                                                                                  | <sup>∥ 分組: 7080・己星票: 0 (0.00)</sup><br>《工具进行 DNS 报文采集                         | 配置: Default  |
| < 🖉 vireshark_WLJ                                                                                                    | ANLEX4V1. pcapng                                                                                                    | 到 8-1 使用 Wireshark                                                                                                  | <sup>Ⅱ 948: 7030 + 288; 9 0.000</sup><br>x 工具进行 DNS 报文采集                      | 配置: Default  |
| < 🔮 🕈 vireshark_WJ                                                                                                    | ANLEX 491, peaping                                                                                                    | 函 8-1 使用 Wireshark                                                                                                  | <sup>∥ 948: 7090 + ⋶基¥: 0 0.00)</sup><br>《工具进行 DNS 报文采集                       | 配置: Default  |
| vireshark_W                                                                                                    | NULBX4V1. peaping                                                                                                    | 图 8-1 使用 Wireshark                                                                                                  | <sup>∥ 9ૠ: 7000 + ⋶里∓: 0 (0,00)</sup><br>∢工具进行 DNS 报文采集                       | R.M. Default |
| vireshark, WL                                                                                                    | NLEWWI.peapog                                                                                                    | 图 8-1 使用 Wireshark                                                                                                  | <sub>【 分租: 7020 + 2里票: 0 (0.00)</sub><br>∢工具进行 DNS 报文采集                       | ER: Default  |
| ° ♥ vireshark, %J                                                                                                    | NULEXWI: peaging<br>(S) system 32\co<br>ndows [版2                                                                                 | 图 <b>8-1</b> 使用 Wireshark<br>md.exe<br>本 10. 0. 19045, 2251]                                                        | <sup>『948:7030・288;®</sup> 0.000<br>▲工具进行 DNS 报文采集                            | 配置 befault   |
| ♥ viresharit, %L ♥ viresharit, %L Style="text-align: center;">(WINDOW 0 soft Win 0 soft Win                                                                                                    | NNERWY: poppe<br>(S) system 32\c<br>ndows [版之<br>t. Corporat                                                                      | 图 8-1 使用 Wireshark<br>md.exe<br>本 10. 0. 19045. 2251]<br>tion。保留所有权利。                                               | <sub>▌9祖</sub> : 7000 · ⋶里╤: 0 0.000<br>《工具进行 DNS 报文采集                        | EX: Default  |
| ✓ vireshark, WL ∴WINDOW osoft Win Microsoft                                                                                                    | NULIWIL proper<br>图<br>S\system32\c<br>ndows [版え<br>t Corporat                                                                    | 图 <b>8-1</b> 使用 Wireshark<br>cmd.exe<br>本 10. 0. 19045. 2251]<br>tion。保留所有权利。                                       | <sub>『<sup>948: 7090 + ⋶里∓: 0 (0,00)</sup></sub><br>« 工具进行 DNS 报文采集           | EW: Default  |
| vireshark,%2<br>(WINDOW)<br>osoft Win<br>Microsof                                                                                                    | NLIWIL popur<br>图<br>S\system32\c<br>ndows [版元<br>t Corporat                                                                      | 图 8-1 使用 Wireshark<br>md.exe<br>本 10. 0. 19045. 2251]<br>tion。保留所有权利。                                               | 『##: 700 · E里票: 0 0.000<br>《工具进行 DNS 报文采集                                     | EW: befault  |
| € ک vireshark ۳۵<br>WINDOW:<br>wicrosoft Win<br>Sers\ruan                                                                                                    | NLINFL.pegge<br>图<br>S\system32\c<br>ndows [版石<br>t Corporat<br>nx〉nslookt                                                        | 图 <b>8-1</b> 使用 Wireshark<br>md.exe<br>本 10.0.19045.2251]<br>tion。保留所有权利。<br>up -qt=A internet.h                    | 『タ#l: 7020 · E型系: 0 0.000<br>< 工具进行 DNS 报文采集<br>nactcm. edu. cn 8.8.8.8       | REM: Default |
| 。<br>● <sup>7</sup> viredark Wi<br>(WINDOW<br>osoft Wi<br>Microsof<br>Sers\rua<br>器: dns                                                                                                    | NLIKWL.pegne<br>客<br>(S\system32\c<br>ndows [版<br>t Corporat<br>nx〉nslooku<br>.google                                             | 图 8-1 使用 Wireshark<br>md.exe<br>本 10.0.19045.2251]<br>tion。保留所有权利。<br>up -qt=A internet.h                           | 『##: 700 · E里采: 0 0.00)<br>《 工具进行 DNS 报文采集<br>nactcm. edu. cn 8.8.8.8         | R.H. Default |
| ● ♥ vireshark, %L<br>:\WINDOW<br>osoft Win<br>Microsof<br>sers\rua<br>器: dns.<br>ess: 8.8                                                                                                    | NILIWIL pegne<br>[5]<br>S\system32\c<br>ndows [版之<br>t Corporat<br>nx〉nslooku<br>. google<br>8. 8. 8                              | 점 8-1 使用 Wireshark<br>cmd.exe<br>本 10. 0. 19045. 2251]<br>tion。 保留所有权利。<br>up -qt=A internet. h                     | 『##: 7000 · E型来: 0 (0.00)<br>《工具进行 DNS 报文采集<br>nactom. edu. on 8.8.8.8        | REM: Default |
| ● 2 virenhark W<br>:\WINDOW<br>osoft Win<br>Microsof<br>器: dns.<br>ess: 8.8                                                                                                    | NLINWL.pegwg<br>S\system32\c<br>ndows [版元<br>t Corporat<br>nx>nslooku<br>. google<br>8. 8. 8                                      | 图 <b>8-1</b> 使用 Wireshark<br>cmd.exe<br>本 10.0.19045.2251]<br>tion。保留所有权利。<br>up -qt=A internet.h                   | 『タ#l: 7000 · E型架: 0 0.000<br>▲ 工具进行 DNS 报文采集<br>wactom. edu. on 8.8.8.8       | REW. Default |
| 。                                                                                                    | NLINUL.pegng<br>[S\system32\c<br>ndows [版石<br>t Corporat<br>nx>nslooku<br>.google<br>8.8.8                                        | 图 8-1 使用 Wireshark<br>md.exe<br>本 10. 0. 19045. 2251]<br>tion。保留所有权利。<br>up -qt=A internet.h                        | 『タ#i 1000 · 2⊞F: 0 0.000<br>《工具进行 DNS 报文采集<br>nactcm. edu. cn 8. 8. 8. 8      | REW: Default |
| ★ vireshark % vireshark % | NLINWL.pegne<br>客<br>(S\system32\c<br>ndows [版<br>t Corporat<br>nx>nslooku<br>.google<br>8.8.8<br>ernet.hact                      | 图 8-1 使用 Wireshark<br>md.exe<br>本 10.0.19045.2251]<br>tion。保留所有权利。<br>up -qt=A internet.h                           | 』 944: 7020 · ⋶里来: 0 0.000                                                    | R.W. Default |
| ♥ Z virenhark €L<br>:\WINDOW<br>osoft Win<br>Microsof<br>sers\rual<br>器: dns,<br>ess: 8.8<br>成应答:<br>: int(<br>ess: 21                                                                                                    | NLINUL.popug<br>S\system32\c<br>ndows [版元<br>t Corporat<br>nx>nslooku<br>.google<br>8.8.8<br>ernet.hact<br>1.69.33.16             | 图 8-1 使用 Wireshark<br>cmd.exe<br>本 10.0.19045.2251]<br>cion。保留所有权利。<br>up -qt=A internet.h                          | 【 948.700 · 289; 0 0.00)<br>《 工具进行 DNS 报文采集<br>hactcm. edu. cn 8.8.8.8        | REM: Default |
| ● Z virenhark 死<br>:\WINDOW<br>osoft Win<br>Microsof<br>sers\rual<br>器: dns.<br>ess: 8.8<br>成应答:<br>: int.<br>ess: 21                                                                                                    | NLINUL.pegage<br>S\system32\c<br>ndows [版元<br>t Corporat<br>nx>nslooku<br>,google<br>8.8.8<br>ernet.hact<br>1.69.33.16            | 图 8-1 使用 Wireshark<br>cmd.exe<br>本 10.0.19045.2251]<br>tion。保留所有权利。<br>up -qt=A internet.h                          | 『タ#l: 7000 · Ellips: 0 (0.00)<br><工具进行 DNS 报文采集<br>nactcm. edu. cn 8. 8. 8. 8 | REME Default |
| ♥ virenhark, WINDOW<br>osoft Win<br>Microsoff<br>Sers\rua<br>Bass: 8.5<br>ess: 8.5<br>或应答:<br>: into<br>ess: 21                                                                                                    | NLIKWL.pegng<br>S\system32\c<br>ndows [版元<br>t Corporat<br>nx>nslooku<br>.google<br>8.8.8<br>ernet.hact<br>1.69.33.16             | 图 8-1 使用 Wireshark<br>md.exe<br>本 10. 0. 19045. 2251]<br>tion。保留所有权利。<br>up -qt=A internet.h                        | 『948: 7000 · 288; 0 0.000<br>《 工具进行 DNS 报文采集<br>actcm. edu. cn 8.8.8.8        | E.H. Default |
| ★ vireshark % vireshark % | NLIKWL.pegng<br>S\system32\c<br>ndows [版/<br>t Corporat<br>nx>nslooku<br>.google<br>8.8.8<br>ernet.hact<br>1.69.33.16             | 图 8-1 使用 Wireshark<br>cmd.exe<br>本 10. 0. 19045. 2251]<br>cion。保留所有权利。<br>up -qt=A internet.h                       | 』 944: 703 · 028∓: 0 0 00                                                     | E H. Default |
| ● 2 virenhark @<br>:\WINDOW<br>osoft Win<br>Microsof<br>sers\ruan<br>器: dns.<br>ess: 8.8<br>威应答:<br>: int<br>ess: 21                                                                                                    | NLINGL.pegge<br>S(System32)(o<br>ndows [版才<br>t Corporat<br>nx>nslooku<br>.google<br>8.8.8<br>ernet.hact<br>1.69.33.16<br>图 8.2 乔 | 图 8-1 使用 Wireshark<br>md.exe<br>本 10. 0. 19045. 2251]<br>tion。保留所有权利。<br>up -qt=A internet. h<br>tcm. edu. cn<br>51 | 【 9#1: 700 · E型票: 0 0.00                                                      | EE Default   |

③在 Wireshark 的抓包窗体中,查看已获取的 DNS 数据报文,如图 8-3 所示。

|                   | ns and ip.addr == 8.8.8.                                                                                | 8                                                                                                    |                                                                                              |                           |                                                          |                                  |                                                                   | X = -                  |
|-------------------|----------------------------------------------------------------------------------------------------|----------------------------------------------------------------------------------------------------|----------------------------------------------------------------------------------------------|---------------------------|----------------------------------------------------------|----------------------------------|-------------------------------------------------------------------|------------------------|
| No.               | Time                                                                                                    | Source                                                                                                    | Destination                                                                                  | Protocol                  | Length Info                                              |                                  |                                                                   |                        |
|                   | 14640 76.982105                                                                                         | 192.168.31.220                                                                                                    | 8.8.8.8                                                                                      | DNS                       | 80 Standard qu                                           | ery 0x0001 PTR 8                 | .8.8.8.in-addr.arpa                                               |                        |
| L                 | 14644 77.014981                                                                                         | 8.8.8.8                                                                                                    | 192.168.31.220                                                                               | DNS                       | 104 Standard qu                                          | ery response 0x0                 | 001 PTR 8.8.8.8.in-ad                                             | ldr.arpa PTR dns.googl |
|                   | 14645 77.016429                                                                                         | 192.168.31.220                                                                                                    | 8.8.8.8                                                                                      | DNS                       | 82 Standard qu                                           | ery 0x0002 A int                 | ernet.hactcm.edu.cn                                               |                        |
|                   | 14646 77.020149                                                                                         | 8.8.8.8                                                                                                    | 192.168.31.220                                                                               | DNS                       | 167 Standard qu                                          | ery response 0x0                 | 002 A internet.hactcm                                             | .edu.cn A 211.69.33.1  |
|                   | 14647 77.022247                                                                                         | 192.168.31.220                                                                                                    | 8.8.8.8                                                                                      | DNS                       | 82 Standard qu                                           | ery 0x0003 AAAA                  | internet.hactcm.edu.c                                             | n                      |
|                   | 14648 77.025489                                                                                         | 8.8.8.8                                                                                                    | 192.168.31.220                                                                               | DNS                       | 127 Standard qu                                          | ery response 0x0                 | 003 AAAA internet.hac                                             | tcm.edu.cn SOA dns.ha  |
| > I<br>> U<br>~ D | nternet Protocol<br>ser Datagram Prot<br>omain Name System<br>Transaction ID:<br>r Flags: 0x0100 S<br>0 | Version 4, Src: 192.:<br>cocol, Src Port: 6116:<br>( (query)<br>0x0001<br>tandard query<br>= Response: Me                                                 | 168.31.220, Dst: 8.8<br>1, Dst Port: 53<br>essage is a query                                 | .8.8                      | 0020 08 08 66 69<br>0030 00 00 00 00<br>0040 6e 2d 61 64 | 00 00 01 38 01<br>64 72 04 61 72 | 01 00 01 00 00 01<br>38 01 38 01 38 07 69<br>70 61 00 00 0c 00 01 | n-addr•a rpa•••••      |
|                   |                                                                                                    | <pre> = Opcode: Stat<br/> = Truncated: 1<br/> = Recursion d<br/> = Z: reserved<br/>0 = Non-authent:<br/>0<br/>0<br/>dr.arpa: type PTR, c;<br/>6644]</pre> | uano query (G)<br>essage is not trunc<br>estred: Do query rec<br>(0)<br>ccated data: Unaccep | ated<br>ursively<br>table |                                                          |                                  |                                                                   |                        |
|                   | .000 0<br>                                                                                              | <pre> = Opcode: Stat<br/> = Truncated: /<br/> = Recursion d<br/> = Z: reserved<br/>0 = Non-authent:<br/>3<br/>0<br/>dr.arpa: type PTR, c:<br/>4544]</pre> | used guery (B)<br>essage is not trunc<br>sired: Do query rec<br>(0)<br>cated data: Unaccep   | ated<br>ursively<br>table |                                                          |                                  |                                                                   |                        |

(2) 数据报文分析

对采集的数据报文进行分析,并完成表 8-1、表 8-2 的填写。

| 序号 | 发送时间 | 来源 IP | 目的 IP | 报文具体作用和描述 |
|----|------|-------|-------|-----------|
| 1  |      |       |       |           |
| 2  |      |       |       |           |
| 3  |      |       |       |           |
| 4  |      |       |       |           |
| 5  |      |       |       |           |
| 6  |      |       |       |           |
|    |      |       |       |           |

表 8-1 一次 DNS 解析请求过程

表 8-2 域名记录 internet.hactcm.edu.cn 的 A 记录的 DNS 解析内容

| 序号 | 字段名          | 字段值 | 字段解释和说明 |
|----|--------------|-----|---------|
| 1  | Name         |     |         |
| 2  | Туре         |     |         |
| 3  | Class        |     |         |
| 4  | Time to live |     |         |
| 5  | Data length  |     |         |

## 2、通信过程中常见请求类型的 DNS 报文分析

(1) NS 记录

①获取 NS 记录请求应答报文。

在 Windows 命令窗体, 输入"<u>nslookup -qt=ns 51xueweb.cn 8.8.8.8</u>", 使用服务器"8. 8.8.8" 获取 NS 记录记录结果。

②分析 NA 记录请求应答报文。

在 Wireshark 中查看获取的 NS 记录解析数据报文,对 NS 记录请求应答数据报文进行 分析,并根据数据报文内容填写表 8-3 和表 8-4。

| 序号 | 字段名称           | 字段长度 | 起始 | 位 <u>置</u> | 字段值 | 字段表示的信息 |
|----|----------------|------|----|------------|-----|---------|
| 1  | Transaction ID |      | 第  | 位          |     |         |
| 2  | Flags          |      | 第  | 位          |     |         |
| 3  | Questions      |      | 第  | 位          |     |         |
| 4  | Answer RRs     |      | 第  | 位          |     |         |
| 5  | Authority RRs  |      | 第  | 位          |     |         |

表 8-3 NS 记录请求报文分析

| 6 | Additional RRs | 第位 |  |  |  |  |
|---|----------------|----|--|--|--|--|
| 7 | Queries        | 第位 |  |  |  |  |
|   |                |    |  |  |  |  |
|   |                |    |  |  |  |  |
| 8 |                |    |  |  |  |  |
|   |                |    |  |  |  |  |
|   |                |    |  |  |  |  |

| 序号 | 字段名称           | 字段长度 | 起始位置   | 字段值    | 字段表示的信息 |
|----|----------------|------|--------|--------|---------|
| 1  | Transaction ID |      | 第位     |        |         |
| 2  | Flags          |      | 第位     |        |         |
| 3  | Questions      |      | 第位     |        |         |
| 4  | Answer RRs     |      | 第位     |        |         |
| 5  | Authority RRs  |      | 第位     |        |         |
| 6  | Additional RRs |      | 第位     |        |         |
| 7  | Queries        |      | 第位     |        |         |
| 8  | Answers        |      | 第位     |        |         |
|    |                | ŧ    | 爪取数据包的 | 前详细内容: |         |
|    |                |      |        |        |         |
| 9  |                |      |        |        |         |
|    |                |      |        |        |         |

#### 表 8-4 NS 记录应答报文分析

(2) CNAME 记录

①获取 CNAME 记录请求应答报文。

在 Windows 命令窗体, 输入 "<u>nslookup –qt=cname www.baidu.com 8.8.8.8</u>", 使用服务器 "8.8.8" 获取 CNAME 记录记录结果。

②分析 CNAME 记录请求应答报文。

在 Wireshark 中查看获取的 CNAME 记录解析数据报文,对 CNAME 记录请求应答数据 报文进行分析,并根据数据报文内容填写表 8-5 和表 8-6。

| 序号 | 字段名称           | 字段长度 | 起始位置 | 字段值 | 字段表示的信息 |
|----|----------------|------|------|-----|---------|
| 1  | Transaction ID |      | 第位   |     |         |
| 2  | Flags          |      | 第位   |     |         |
| 3  | Questions      |      | 第位   |     |         |

表 8-5 CNAME 记录请求报文分析

| 4 | Answer RRs     |   | 第    | 位   |      |  |  |
|---|----------------|---|------|-----|------|--|--|
| 5 | Authority RRs  |   | 第    | 位   |      |  |  |
| 6 | Additional RRs |   | 第    | 位   |      |  |  |
| 7 | Queries        |   | 第    | 位   |      |  |  |
|   |                | 4 | 抓取数排 | 包的详 | 细内容: |  |  |
|   |                |   |      |     |      |  |  |
| 8 |                |   |      |     |      |  |  |
|   |                |   |      |     |      |  |  |

### 表 8-6 CNAME 记录应答报文分析

| 序号 | 字段名称           | 字段长度 | 起始位置 |     | 字段值  | 字段表示的信息 |
|----|----------------|------|------|-----|------|---------|
| 1  | Transaction ID |      | 第    | 位   |      |         |
| 2  | Flags          |      | 第    | 位   |      |         |
| 3  | Questions      |      | 第    | 位   |      |         |
| 4  | Answer RRs     |      | 第    | 位   |      |         |
| 5  | Authority RRs  |      | 第    | 位   |      |         |
| 6  | Additional RRs |      | 第    | 位   |      |         |
| 7  | Queries        |      | 第    | 位   |      |         |
| 8  | Answers        |      | 第    | 位   |      |         |
|    |                | ł    | 爪取数捷 | 包的详 | 细内容: |         |
|    |                |      |      |     |      |         |
| 9  |                |      |      |     |      |         |
|    |                |      |      |     |      |         |

## 七、设计任务(实验考核)

## 1、任务说明

- (1) 按照要求完成 Wireshark 报文分析。
- (1) 按照要求对 DNS 报文进行分析,并进一步理解 DNS 协议。

# 2、任务要求

要求 1: 使用 Wireshark 采集报文;

要求 2: 实现对 DNS 协议报文的分析(A 记录、NS 记录、CNAME 记录)。

3、考核要求

题目 1: 提供 A 记录的 Wireshark 报文采集的界面截图(格式参考图 8-1),完成分析后并填写表 8-1、表 8-2,将表格转为截图后提交。(共计提交 3 张图片,且内容应对应)

题目 2: 提供 NS 记录的 Wireshark 报文采集的界面截图(格式参考图 8-1),完成分析 后并填写表 8-3、表 8-4,将表格转为截图后提交。(共计提交 3 张图片,且内容应对应)

题目 3: 提供 CNAME 记录的 Wireshark 报文采集的界面截图(格式参考图 8-1),完成 分析后并填写表 8-5、表 8-6,将表格转为截图后提交。(共计提交 3 张图片,且内容应对应)